## Baltic Hub

## e.BRAMA ŁATWE LOGOWANIE - PROFIL KIEROWCY

Aby włączyć te funkcjonalność na swoim urządzeniu, zaloguj się do systemu e.Brama.

- 1. Przejdź do zakładki Profil i wybierz z listy Ustawienia profilu. Wybierz Firmę Transportową ⊨ Język ▲ Profil ✓ Ustawienia profilu A Zmień hasło A Powiadomienia Zgłoś błąd E Wyloguj
- 2. Wyświetli ci się okno widoczne poniżej, kliknij "Włącz automatyczne logowanie"

| DRIVER                       |                                             |                 |  |
|------------------------------|---------------------------------------------|-----------------|--|
|                              | Imię                                        | Nazwisko        |  |
|                              | DRIVER                                      | 227             |  |
|                              | E-mail 🗸                                    | Tel. komórkowy  |  |
|                              | Constraint and any processing of the second |                 |  |
|                              | Status                                      | Nr Karty        |  |
|                              | ок                                          | 227000          |  |
|                              | <b>\</b>                                    |                 |  |
|                              | Wiącz eutomaty                              | vezne logowanie |  |
|                              |                                             |                 |  |
|                              | Zapisz                                      | Anuluj          |  |
|                              |                                             |                 |  |
| Włącz automatyczne logowanie |                                             |                 |  |
|                              |                                             |                 |  |

3. Aby włączyć automatyczne logowanie należy potwierdzić informacje widoczną poniżej. Po kliknięciu "Tak" system wyloguje cię automatycznie.

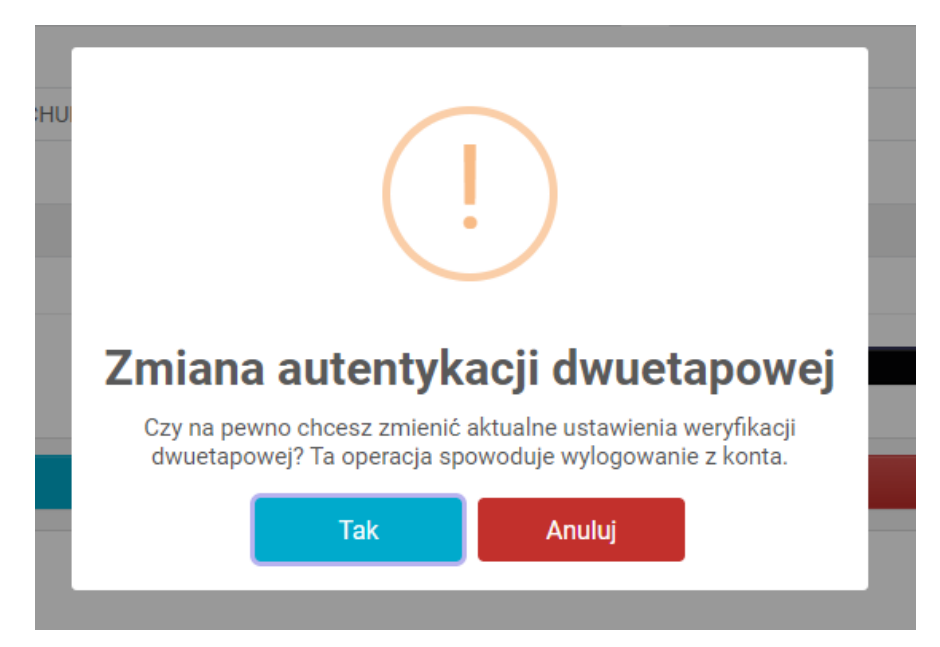

## Baltic Hub

4. Teraz należy wybrać "Przejdź do logowania"

| Przejdź do logo | wania                         |     |                            |
|-----------------|-------------------------------|-----|----------------------------|
|                 | Ogłoszenia dla kierowców      |     | Kalendarz statków          |
|                 | Średni czas obsługi<br>- min. | (i) | Mapa terninala/ Informacje |
|                 | Sprawdź kontener online       |     | Kontakt                    |

,

5. Zaloguj się ponownie.

| 💀 Baltic Hub       |  |
|--------------------|--|
| Nazwa użytkownika  |  |
| Hasło              |  |
| Login              |  |
| Zapomniałeś hasła? |  |

6. Wpisz otrzymany SMSem lub e-mailem kod autoryzacji i kliknij "Login".

| ->- Baltic Hub                                                                             |
|--------------------------------------------------------------------------------------------|
| t227d21                                                                                    |
| ۵                                                                                          |
| Wprowadź 6 cyfrowy kod autoryzacji<br>dwuetapowej otrzymany w wiadomości SMS<br>lub e-mail |
| Podaj kod autentykacyjny                                                                   |
| Wyślij ponownie kod przez sms/e-mail                                                       |
| Login                                                                                      |

Od tej chwili kierowca pozostanie zalogowany <u>na danym urządzeniu</u> do momentu zmiany hasła wymaganej po 90 dniach, samodzielnej zmiany hasła dla danego konta lub manualnego wylogowania.